# Enlazar y desenlazar NEO8060 con NEO extensions

Como enlazar y desenlazar dispositivos NEO extension con un dispositivo maestro

Ref: D-0015525-ES-r1.0

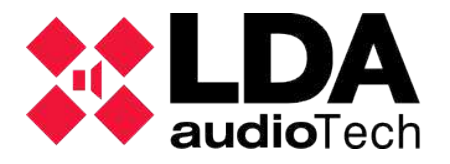

Handbook

### 1 Descripción

En este handbook se describe los pasos a realizar para enlazar o desenlazar un equipo NEO8060 con equipos NEO extension para poder aumentar las capacidades del sistema.

### 2 ¿Cómo enlazar NEO Extension a un NEO8060 desde la pantalla frontal?

La descripción de los siguientes pasos se realizaran teniendo en cuenta que no se ha configurado ninguna credencial para los accesos de nivel 2 y nivel 3. En caso que los equipos dispongan de dichas credenciales, simplemente se deberá introducir cuando se solicite.

### Indicar que los equipos deben tener diferentes IP configuradas para realizar un linkado consecutivo en un rack.

**Nota:** Si no se tiene ninguna credencial configurada, aparecerá la siguiente pantalla donde se tendrá que realizar un "touchscreen" para continuar.

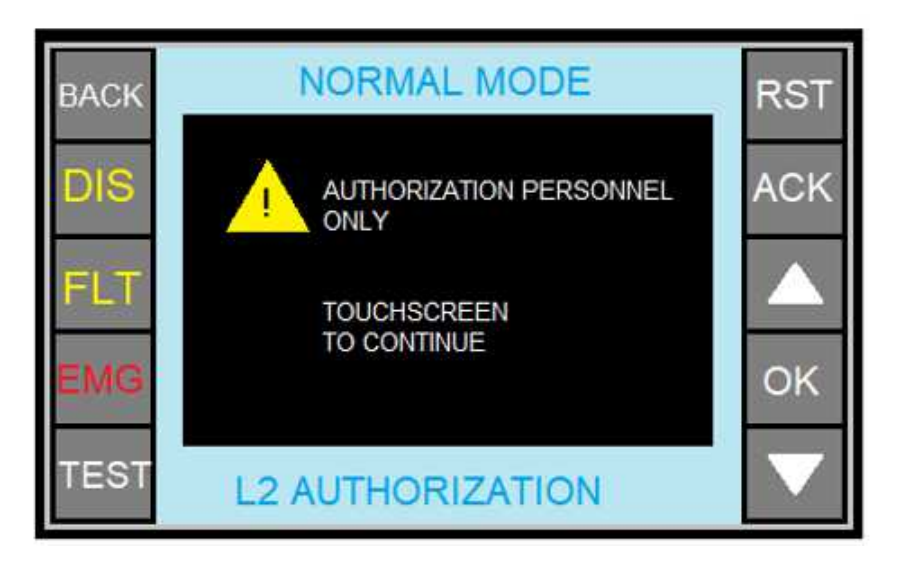

1. Pulsar en el display del NEO-8060 el apartado indicado como PA.

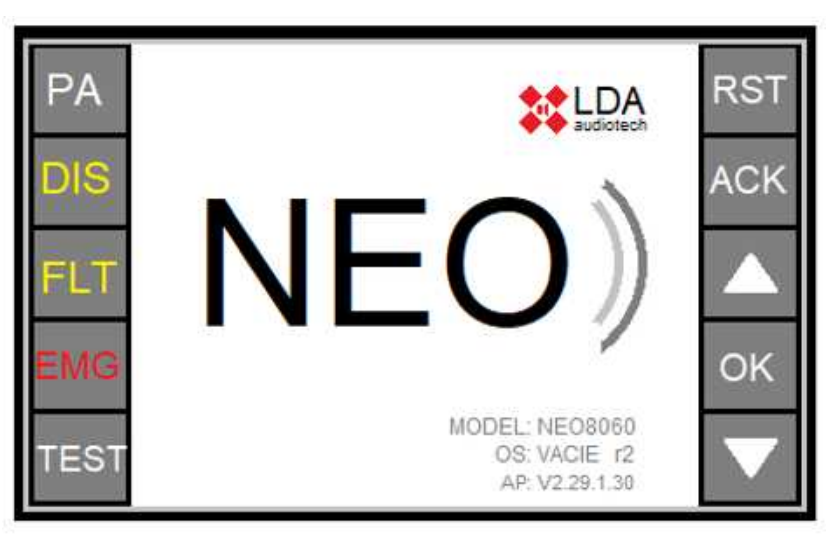

2. Pulsar en el apartado Advanced.

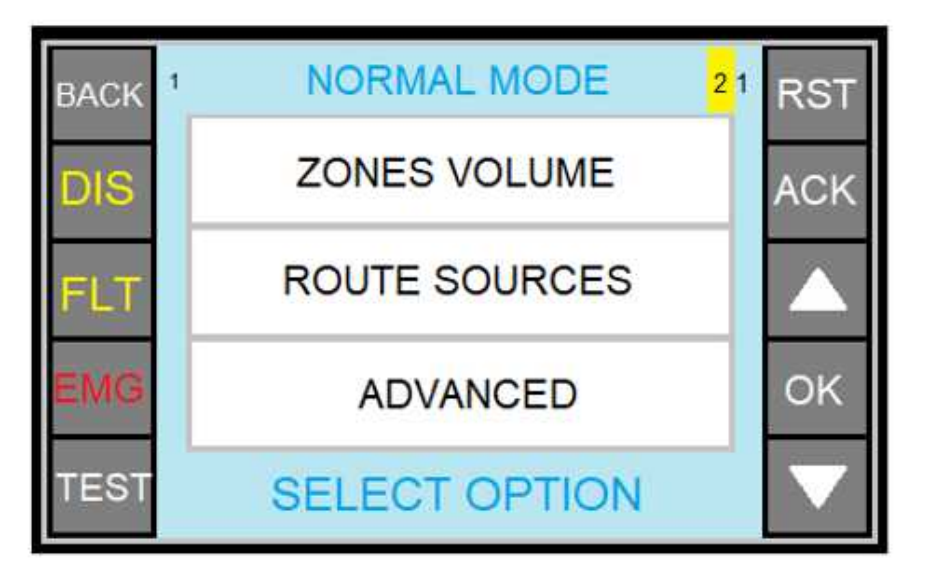

3. En la siguiente pantalla, se deberá tocar el icono indicado en recuadro rojo.

| BACK 123 | SYSTEM ID                                | <mark>3</mark> 21 | RST |
|----------|------------------------------------------|-------------------|-----|
| DIS 1    | System D<br>NECROO<br>21234678           | ₿ <sub>₹</sub>    | ACK |
| FIT      | Place:                                   | 黒                 |     |
| EMG      | Network:                                 |                   | OK  |
| TEOT     | M 255.255.205.000<br>(W: 192.168.000.001 |                   |     |
| TEST     | SELECT                                   |                   |     |

4. Aparecerá la siguiente pantalla preguntando si quiere que el equipo realice la búsqueda de los equipos enlazados a través del loop,

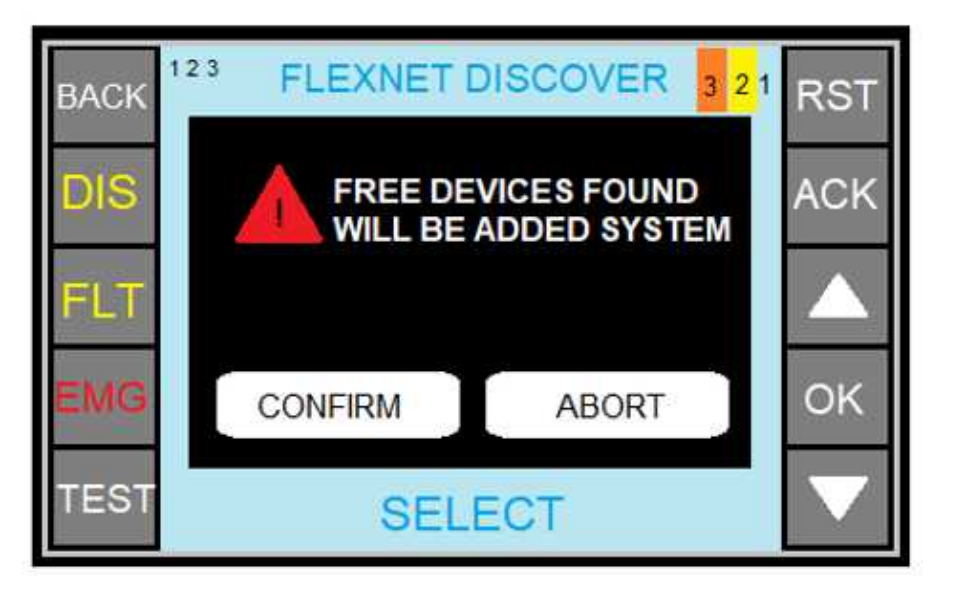

- 5. NEO-8060 realizará la búsqueda pertinente y enlazará los equipos que estén correctamente conectados en el loop.
- 3 ¿Cómo desenlazar NEO Extension a un NEO8060 desde la pantalla frontal?

En la pantalla **system ID** con el equipo que desea desenlazar seleccionado (en este caso el equipo con ID 2), se deberá pulsar al icono marcado en el recuadro en rojo.

| BACK 123 | SYSTEM ID                                                                     | 3 21 RST           |      |
|----------|-------------------------------------------------------------------------------|--------------------|------|
|          | System D.<br>NE08350E<br>212345678                                            | ACK                | <    |
| 2        | SS. VACE (2<br>AP - K02 29.01.30                                              |                    |      |
| FLT      | PANA Sylam                                                                    | <b>—</b> , <b></b> |      |
| EMG      | 74 EFW 075<br>77 192 188 000.004<br>10 255 255 255 000<br>Giv 192 168 000.001 |                    | N 92 |
| TEST     | SELECT                                                                        |                    | ð.   |

## 4 Enlazar/desenlazar equipos NEO-8060 con extensions desde NEOc

#### 4.1 Acceso a NEO8060 a través de la aplicación NEOc

Es necesario acceder al software de configuración NEOc usando las siguientes credenciales:

- Usuario: default
- Contraseña: 1234

Una vez abierto el software, deberá buscar el equipo al que se desea conectar.

| 🕺 NEO Configurator - Inicio    | × |
|--------------------------------|---|
| NUEVO PROYECTO                 |   |
| Buscar Equipos                 |   |
| PROYECTOS RECIENTES            |   |
|                                | ^ |
|                                | ~ |
| Abrir seleccionado             |   |
| Explorar ficheros              |   |
| FIRMWARE                       |   |
| Actualizar Firmware de Equipos |   |
|                                |   |

Una vez encontrado el equipo dentro de la red, es necesario conectarse al mismo. Seleccione el equipo con el que va a trabajar y presione el botón "importar sistema".

| Asignar                                                                                                    | 2 Desasignar                                                                                                    |                                                |                                                                                                    |                                                                                                    |                                                                                                    |
|----------------------------------------------------------------------------------------------------|----------------------------------------------------------------------------------------------------|------------------------------------------------|----------------------------------------------------------------------------------------------------|----------------------------------------------------------------------------------------------------|----------------------------------------------------------------------------------------------------|
| uipos del Sistem                                                                                                    | <b>a:</b> Exportar Siste                                                                                                    | ema   🕈 Añadir Equ                             | uipo: NEO8060 -                                                                                                    | 192.168.0.3                                                                                                    | — Eliminar Equipo                                                                                                    |
| Modelo                                                                                                    | Descripción                                                                                                    | Dirección IP                                   | MAC                                                                                                    | Versión FW                                                                                                    | Última Respuest                                                                                                    |
|                                                                                                    |                                                                                                    |                                                |                                                                                                    |                                                                                                    |                                                                                                    |
|                                                                                                    |                                                                                                    |                                                |                                                                                                    |                                                                                                    |                                                                                                    |
|                                                                                                    |                                                                                                    |                                                |                                                                                                    |                                                                                                    |                                                                                                    |
|                                                                                                    |                                                                                                    |                                                |                                                                                                    |                                                                                                    |                                                                                                    |
|                                                                                                    |                                                                                                    |                                                |                                                                                                    |                                                                                                    |                                                                                                    |
|                                                                                                    |                                                                                                    |                                                |                                                                                                    |                                                                                                    |                                                                                                    |
|                                                                                                    |                                                                                                    |                                                |                                                                                                    |                                                                                                    |                                                                                                    |
| car Equipos:                                                                                                    | Filtro por modelo:                                                                                                    | NEO8060 - 🗆 F                                  | iltro por IP:                                                                                                    | 🗌 hasta                                                                                                    | C Actuali                                                                                                    |
| car Equipos:<br>Jipos Encontrad                                                                                                 | Filtro por modelo:  kos:  Importar Sis                                                                                                    | NEO8060 🗸 🗌 F                                  | iltro por IP:                                                                                                    | n hasta                                                                                                    | C Actuali                                                                                                    |
| <b>car Equipos:</b><br>J <b>ipos Encontrad</b><br>Reset de fábrica                                                              | Filtro por modelo:  Sos:  Liberar Extension                                                                                                    | NEO8060 - 🗌 F<br>tema   🕂 Añadir Ea            | iltro por IP:                                                                                                    | ar   Cambiar  P                                                                                                    | C Actuali                                                                                                    |
| c <b>ar Equipos:</b><br>i <b>pos Encontrad</b><br>Reset de fábrica<br>Modelo                                                    | Filtro por modelo:<br>los: Importar Sit<br>J Viberar Extension<br>Descripción                                                                             | NEO8060 - F<br>tema - Añadir E<br>Dirección IP | iltro por IP:                                                                                                    | ar Cambiar IP<br>Versión FW                                                                                        | 10.102.234.25<br>Última Respuesta                                                                                                    |
| c <b>ar Equipos:</b><br>i <b>ipos Encontrad</b><br>Reset de fábrica<br>Modelo<br>NEO8060                                        | Filtro por modelo:<br>tos: Importar Site<br>Descripción<br>NEO Controller                                                                                 | NEO8060                                        | iltro por IP:                                                                                                    | versión FW                                                                                                    | (C) Actual<br>10.102.234.25<br>Última Respuesta<br>07/02/2021 09:40:                                                                                                |
| car Equipos:<br>ipos Encontrad<br>Reset de fábrica<br>Modelo<br>NEO8060<br>NEO8250E                                             | Filtro por modelo:<br>so: Importar Sis<br>Uiberar Extension<br>Descripción<br>NEO Controller<br>NEO Extension                                             | NEO8060                                        | ilfro por IP:<br>auipo     P Identifico<br>MAC<br>D8:80:39:58:85:62<br>00:1E:C0:DD:47:E4                                                                     | → hasta<br>ar   ○ Cambiar IP<br>Versión FW<br>_v02.29.01.30<br>_v02.29.03.00                                       | Última Respuesta<br>07/02/2021 09:40:<br>07/02/2021 09:40:                                                                                                    |
| car Equipos:<br>iipos Encontrad<br>Reset de fábrico<br>Modelo<br>NEO8060<br>NEO8250E<br>NEO4500E                                | Filtro por modelo:<br>so: Importar Sis<br>Descripción<br>NEO Controller<br>NEO Extension<br>NEO Extension                                                 | NEO8060                                        | ilfro por IP:<br>auipo                                                                                                    | ■ hasta<br>ar   Cambiar IP<br>Versión FW<br>v02.29.01.30<br>v02.29.03.00<br>v02.29.07.00                           | Última Respuesta<br>07/02/2021 09:40:<br>07/02/2021 09:40:<br>07/02/2021 09:40:                                                                                     |
| car Equipos:<br>ipos Encontrad<br>Reset de fábrica<br>Modelo<br>NEO8060<br>NEO8250E<br>NEO4500E<br>NEO4500E                     | Filtro por modelo:<br>is: Importar Sit<br>Descripción<br>NEO Controller<br>NEO Extension<br>NEO Extension<br>NEO Controller                               | NEO8060                                        | iltro por IP:<br>auipo    P  dentifico<br>MAC<br>D8:80:39:58:85:62<br>00:1E:C0:D0:47:E4<br>D8:80:39:58:D6:E3<br>80:1E:12:CC:6A:BC                            | ► hasta<br>r   ♥ Cambiar IP<br>Versión FW<br>v02.29.01.30<br>v02.29.07.00<br>v02.27.01.29                          | Última Respuesta<br>07/02/2021 09:40:<br>07/02/2021 09:40:<br>07/02/2021 09:40:<br>07/02/2021 09:40:                                                                |
| car Equipos:<br>ipos Encontrad<br>Reset de fábrica<br>Modelo<br>NEO8060<br>NEO8250E<br>NEO4500E<br>NEO4500E<br>NEO8060<br>MPS8Z | Filtro por modelo:<br>tos: Importar Site<br>Descripción<br>NEO Controller<br>NEO Extension<br>NEO Controller<br>NEO Extension<br>NEO Controller<br>PA Mic | NEO8060                                        | iltro por IP:<br>auipo     2   Identifico<br>MAC<br>D6:80:39:58:85:62<br>00:1E:C0:DD:47:E4<br>D6:80:39:58:D6:E3<br>80:1F:12:CC:6A:BC<br>2                    | ► hasta<br>ar Cambiar IP<br>Versión FW<br>V02.29.01.30<br>v02.29.07.00<br>v02.27.01.29<br>v01.01                   | Última Respuesta<br>07/02/2021 09:40:<br>07/02/2021 09:40:<br>07/02/2021 09:40:<br>07/02/2021 09:40:<br>07/02/2021 09:40:                                           |
| car Equipos:<br>iipos Encontrad<br>Reset de fábrica<br>Modelo<br>NE08060<br>NE08250E<br>NE08060<br>MP382<br>NE08060             | Filtro por modelo:  So: Importar Sis Descripción NEO Controller NEO Extension NEO Controller PA Mic NEO Controller                                        | NEO8060                                        | ilfro por IP:<br>auipo     P Identifico<br>MAC<br>D8:80:39:58:85:62<br>00:1E:C0:DD:47:E4<br>D8:80:39:58:D6:E3<br>80:1F:12:CC:6A:8C<br>2<br>00:1E:C0:DD:DD:B8 | ■ hasta<br>ar   Cambiar IP<br>Versión FW<br>>02.29.01.30<br>>02.29.07.00<br>>02.27.01.29<br>>01.01<br>>02.29.01.30 | Última Respuesta<br>07/02/2021 09:40:<br>07/02/2021 09:40:<br>07/02/2021 09:40:<br>07/02/2021 09:40:<br>07/02/2021 09:40:<br>07/02/2021 09:40:<br>07/02/2021 09:40: |

### 4.2 Enlazar equipos

Una vez conectado al equipo NEO-8060, seleccionar el equipo que se desea enlazar al sistema en el apartado "Equipos encontrados" y a continuación indicar "Añadir equipo" tal y como se muestra en la imagen.

| Equi                     | ipos del Sistema                                                                                | Exportar Sistema                                                                                                    | + Añadir Equi                                                                                 | ipo: NEO8060 -    | 192,168.0.3                                                                                            | Eliminar Equipo                                                                                                  |
|--------------------------|-------------------------------------------------------------------------------------------------|----------------------------------------------------------------------------------------------------|-----------------------------------------------------------------------------------------------|-------------------|----------------------------------------------------------------------------------------------------|----------------------------------------------------------------------------------------------------|
|                          | Modelo                                                                                          | Descripción                                                                                                    | Dirección IP                                                                                  | MAC               | Versión FW                                                                                             | Última Respuesta                                                                                                 |
| 01                       | NEO8060                                                                                         | NEO Controller                                                                                                    | 192.168.13.10                                                                                 | D8:80:39:58:85:62 | v02.29.01.30                                                                                           | 08/09/2021 12:47                                                                                                 |
| )4                       | VCC-64                                                                                          | VCC device on addr<br>#1 for zone #2                                                                                                    | 192.168.13.10#1                                                                               |                   |                                                                                                    |                                                                                                    |
| 02                       | NEO4500E                                                                                        | NEO Extension                                                                                                    | 192.168.13.12                                                                                 | D8:80:39:5B:D6:E3 | √02.29.07.00                                                                                           | 08/09/2021 12:47                                                                                                 |
|                          |                                                                                                 |                                                                                                    |                                                                                               |                   |                                                                                                    |                                                                                                    |
| 03<br>Busc               | NEO8250E                                                                                        | Filtro por modelo: NE                                                                                                    | 192.168.13.11                                                                                 | 00:1E:C0:DD:47:E4 | v02.29.03.00                                                                                           | 08/09/2021 12:47                                                                                                 |
| Busc<br>Equi             | NEO8250E<br>sar Equipos:<br>ipos Encontrade                                                     | Filtro por modelo: NE                                                                                                    | 192.168.13.11<br>:08060 • 🗆 Fil<br>a 🕂 Añadir Equ                                             | 00:1E:C0:DD:47:E4 | √02.29.03.00<br>76.80 hasta<br>r 0 Cambiar IP: 1                                                       | 08/09/2021 12:47<br>10.102.76.80<br>10.102.76.80                                                                 |
| 03<br>Busc<br>Equi       | NEO8250E<br>car Equipos:<br>ipos Encontrada<br>leset de fóbrica                                 | NEO Extension         Filtro por modelo:       NE         st:       Importar Sistem         Diberar Extensiones                                                                                                    | 192.168.13.11<br>08060 • 	Fill                                                                | 00:1E:C0:DD:47:E4 | v02.29.03.00                                                                                           | 08/09/2021 12:47                                                                                                 |
| )3<br>Busc<br>Equi       | NEO8250E<br>car Equipos:<br>ipos Encontrada<br>leset de fóbrica<br>Modelo                       | NEO Extension                                                                                                    | 192.168.13.11<br>08060 • Fil<br>Añadir Ear<br>Dirección IP                                    | 00:1E:C0:DD:47:E4 | √02.29.03.00<br>76.80 □ hasta □<br>r □ □ Cambiar IP: □<br>Versión FW                                   | 08/09/2021 12:47<br>10.102.76.80<br>10.102.76.80<br>Última Respuesta                                             |
| 03<br>Busc<br>Equi       | NEO8250E<br>car Equipos:<br>ipos Encontrada<br>Reset de fábrica<br>Modelo<br>NEO8040            | NEO Extension<br>Filtro por modelo: NE<br>Filtro por modelo: NE<br>Filtro por modelo: Filtro por modelo: NE<br>Filtro por modelo: NE<br>Filtro por modelo: NE<br>Filtro por modelo: NE<br>Filtro por modelo: NE<br>Filtro por modelo: Filtro por modelo: Filtro por modelo: Filtro por modelo: Filtro por modelo: Filtro por modelo: Filtro por modelo: Filtro por modelo: Filtro por modelo: Filtro por modelo: Filtro por modelo: Fi | 192.168.13.11<br>08060 • 	 Fil<br>Añadir Equ<br>Dirección IP<br>192.168.13.10                 | 00:1E:C0:DD:47:E4 | v02.29.03.00<br>76.80 ■ hasta =<br>r   © Cambiar IP;<br>Versión FW<br>v02.29.01.30                     | 08/09/2021 12:47                                                                                                 |
| D3<br>Busc<br>Equi<br>FR | NEO8250E<br>car Equipos:<br>ipos Encontrada<br>Reset de fóbrica<br>Modelo<br>NEO8040<br>NEO8040 | NEO Extension  Filtro por modelo: NE  Filtro por modelo: NE  Descripción  NEO Controller NEO Extension                                                                                                    | 192.168.13.11<br>CO8060 • Fil<br>Añadir Equ<br>Dirección IP<br>192.168.13.10<br>192.168.13.11 | 00:1E:C0:DD:47:E4 | v02.29.03.00<br>76.80 □ hasta [<br>r ] [ ♥ Cambiar IP: ]<br>Versián FW<br>v02.29.01.30<br>v02.29.03.00 | 08/09/2021 12:47<br>10.102.76.80<br>10.102.76.80<br>Última Respuesta<br>08/09/2021 12:47:3<br>08/09/2021 12:47:3 |

#### 4.3 Desenlazar equipo

Una vez conectado al equipo NEO-8060, seleccionar el equipo que se desea desenlazar al sistema en el apartado "Equipos del sistema" y a continuación indicar "Eliminar equipo" tal y como se muestra en la imagen.

| Equi                       | ipos del Sistema:                                                                                       | 📴 Exportar Sistema                                                                                              | + Añadir Equ                                                              | ipo: NEO8060 +                                                                                  | 192.168.0.3 - E                                                                        | liminar Equipo                                                                                |
|----------------------------|----------------------------------------------------------------------------------------------------|----------------------------------------------------------------------------------------------------|---------------------------------------------------------------------------|-------------------------------------------------------------------------------------------------|----------------------------------------------------------------------------------------|-----------------------------------------------------------------------------------------------|
|                            | Modelo                                                                                                  | Descripción                                                                                                    | Dirección IP                                                              | MAC                                                                                             | Versión FW                                                                             | Última Respuesta                                                                              |
| 01                         | NEO8060                                                                                                 | NEO Controller                                                                                                  | 192.168.13.10                                                             | D8:80:39:58:85:62                                                                               | v02.29.01.30                                                                           | 08/09/2021 12:47:                                                                             |
| )4                         | VCC-64                                                                                                  | VCC device on addr<br>#1 for zone #2                                                                            | 192.168.13.10#1                                                           |                                                                                                 |                                                                                        |                                                                                               |
| 12                         | NEO 4500E                                                                                               | NEO Extension                                                                                                   | 1921481312                                                                | D8-80-39-58-D4-53                                                                               | V02 29 07 00                                                                           | 08/09/2021 12:47                                                                              |
| 03                         | NEO8250E                                                                                                | NEO Extension                                                                                                   | 192.168.13.11                                                             | 00:1E:C0:DD:47:E4                                                                               | √02.29.03.00                                                                           | 08/09/2021 12:47:                                                                             |
| Busc                       | car Equipos: [<br>ipos Encontrados                                                                      | Filtro por modelo: NE                                                                                           | 08060 • 🗌 Fi                                                              | itro por IP: 10.102.<br>vipo Pidentifica                                                        | 76.80 hasta 10                                                                         | 0.102.76.80 C Actualiza                                                                       |
| Busc<br>Equi               | car Equipos: [<br>ipos Encontrados<br>Reset de fábrica ]                                                | Filtro por modelo: NE                                                                                           | D8060 → 🗌 Fi                                                              | Itro por IP: 10.102<br>vipo / Pidentifico                                                       | 76.80 hasta 10<br>r Cambiar IP:                                                        | 0.102.76.80 C Actualiza                                                                       |
| Busc<br>Equi               | car Equipos: [<br>ipos Encontrados<br>Reset de fábrica                                                  | Filtro por modelo: NE                                                                                           | D8060 • Fi                                                                | ltro por IP: 10.102.<br>vipo / Øldentifica                                                      | 76.80 hasta 10<br>r D Cambiar IP:                                                      | 0.102.76.80 C Actualize                                                                       |
| Susc<br>Equi               | c <b>ar Equipos:</b> [<br>i <b>pos Encontrados</b><br>Reset de fábrica<br>Modelo                        | Filtro por modelo: NE<br>importor Sistemo<br>Liberar Extensiones<br>Descripción                                 | D8060 + Fi                                                                | Itro por IP: 10.102<br>uipo Pidentifica<br>MAC                                                  | 76.80 hasta 10<br>r <b>O</b> Cambiar IP:<br>Versión FW                                 | 0.102.76.80 C Actualize<br>10.102.76.80<br>Última Respuesta                                   |
| Busc<br>Equi               | c <b>ar Equipos:</b> [<br>i <b>pos Encontrados</b><br>Reset de fábrica<br>Modelo<br>NEO8060             | ☐ Filtro por modelo: NE<br>c Importor Sistemo<br>⊘ Liberar Extensiones<br>Descripción<br>NEO Controller         | D8060 + Fi                                                                | Itro por IP: 10.102.<br>vipo PIdentifica<br>MAC<br>D8:80:39:58:85:62                            | 76.80 hasta 10<br>r <b>©</b> Cambiar IP:<br>Versión FW<br>√02.29.01.30                 | 0.102.76.80 C Actualize<br>10.102.76.80<br>Última Respuesta<br>08/09/2021 12:47:34            |
| Busc<br>Equi<br>⊮ F<br>I)] | c <b>ar Equipos:</b> [<br>i <b>pos Encontrados</b><br>Reset de fábrica<br>Modelo<br>NEO8060<br>NEO8250E | Filtro por modelo: NE<br>importor Sistemo<br>importor Sistemo<br>Descripción<br>NEO Controller<br>NEO Extension | D8060 • Fi<br>Añadir Eq<br>Dirección IP<br>192,168,13,10<br>192,168,13,11 | Itro por IP: 10.102<br>uipo / / / Identifica<br>MAC<br>D8:80:39:58:85:62<br>] 00:1E:C0:DD:47:E4 | 76.80 hasta 10<br>r <b>©</b> Cambiar IP:<br>Versión FW<br>√02.29.01.30<br>√02.29.03.00 | 0.102.76.80<br>10.102.76.80<br>Última Respuesta<br>08/09/2021 12:47:34<br>08/09/2021 12:47:34 |